## **Crear Grupo**

## VIDEO EXPLICATIVO

| ٠ | En el menú principal | ingresamos en | Administración / Grupo |
|---|----------------------|---------------|------------------------|

video

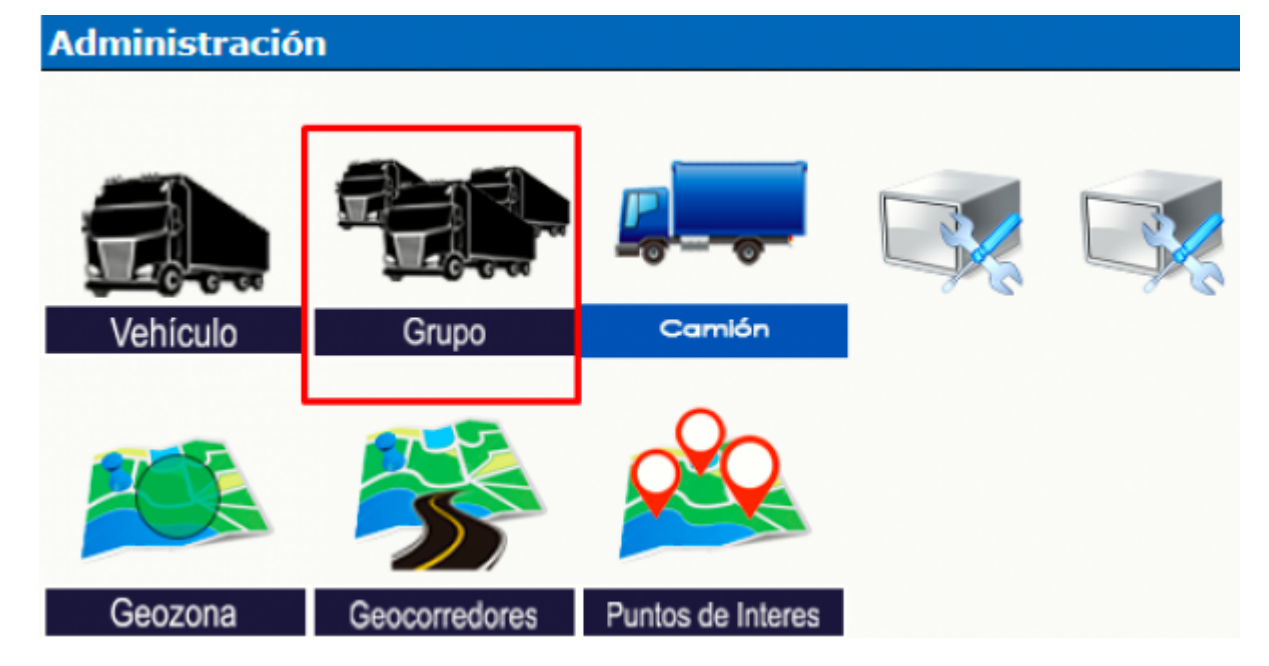

• Completamos el identificador de grupo y presionamos en nuevo.

| Ver/editar Grupo información     |                     |                     |              |                      |  |  |  |
|----------------------------------|---------------------|---------------------|--------------|----------------------|--|--|--|
| Seleccione un Grupo:             |                     |                     |              |                      |  |  |  |
|                                  | Buscar ID/Search ID |                     |              |                      |  |  |  |
|                                  | Selección           | Identificador Grupo | Nombre Grupo | Contador de Vehículo |  |  |  |
|                                  |                     | all                 | Todos        | 2                    |  |  |  |
|                                  | 0                   | equipo1             | el equipo    | 1                    |  |  |  |
|                                  | Ver                 | Editar              |              | Borrar               |  |  |  |
| Crear un nuevo Grupo:            |                     |                     |              |                      |  |  |  |
| Identificador Grupo: nuevo_grupo |                     |                     |              |                      |  |  |  |
| Nuevo                            |                     |                     |              |                      |  |  |  |
|                                  |                     |                     |              |                      |  |  |  |

- Nota: la plataforma no acepta espacios, se puede utilizar "\_" (guion bajo).
- Una vez creado el grupo, ya podremos asociar unidades a través de la opción vehículo.

## Asociar Vehículo a Grupo

• sigue los siguiente pasos para llegar a la edición de vehículo, clic en "Vehículo"

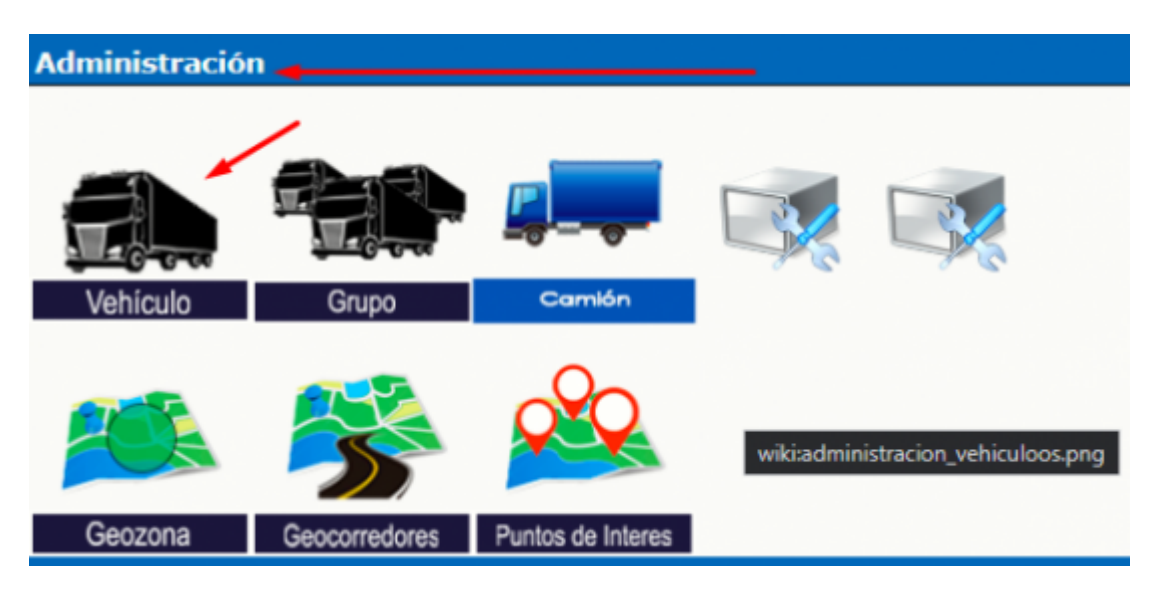

• seleccionamos el vehículo e ingresamos a editar

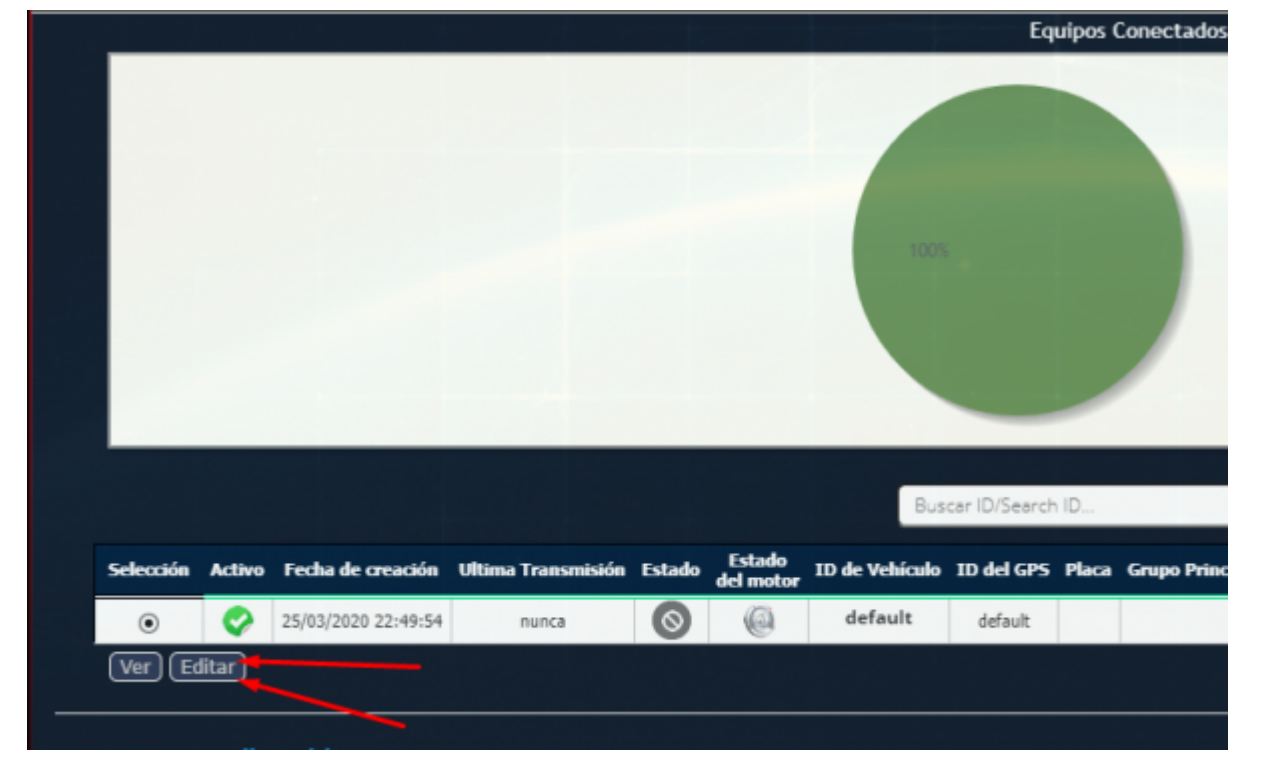

• al final de esta sección seleccionamos y marcamos el grupo creado anteriormente

|                   | Grupo Principal:                                    | Mario Emigdio León Villagómez 💙                                                                                                    |
|-------------------|-----------------------------------------------------|----------------------------------------------------------------------------------------------------|
| Miembro de Grupo: | Todos<br>Migue<br>Manol<br>David<br>Michel<br>Mario | [all]:<br>I Angel [43042428]:<br>o Arias [43831758]:<br>Santiago Neyra Bustamante [46295108]:<br>Job Ravichagua Pastrana [48296494]:<br>Emigdio León Villagómez [70765339]: ♥ |
| Cambiar Cance     | lar                                                 |                                                                                                    |

From: https://wiki.vyrglobalservices.com/ - Wiki V & R GLOBAL SERVICES S.A.C

Permanent link: https://wiki.vyrglobalservices.com/doku.php?id=wiki:guia\_creargrup

Last update: 2024/05/30 21:39

2025/04/17 14:44

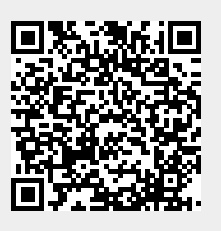